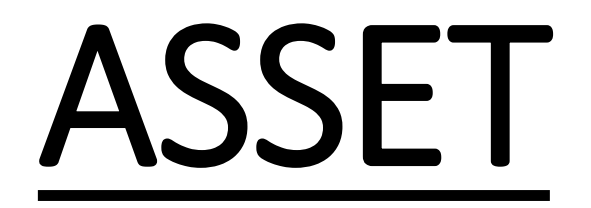

Test taking process for students

Go to the link - <a href="https://www.assetdynamic.com/index.php">https://www.assetdynamic.com/index.php</a>

### Step 1: Click on the 'Task Test' button on the page

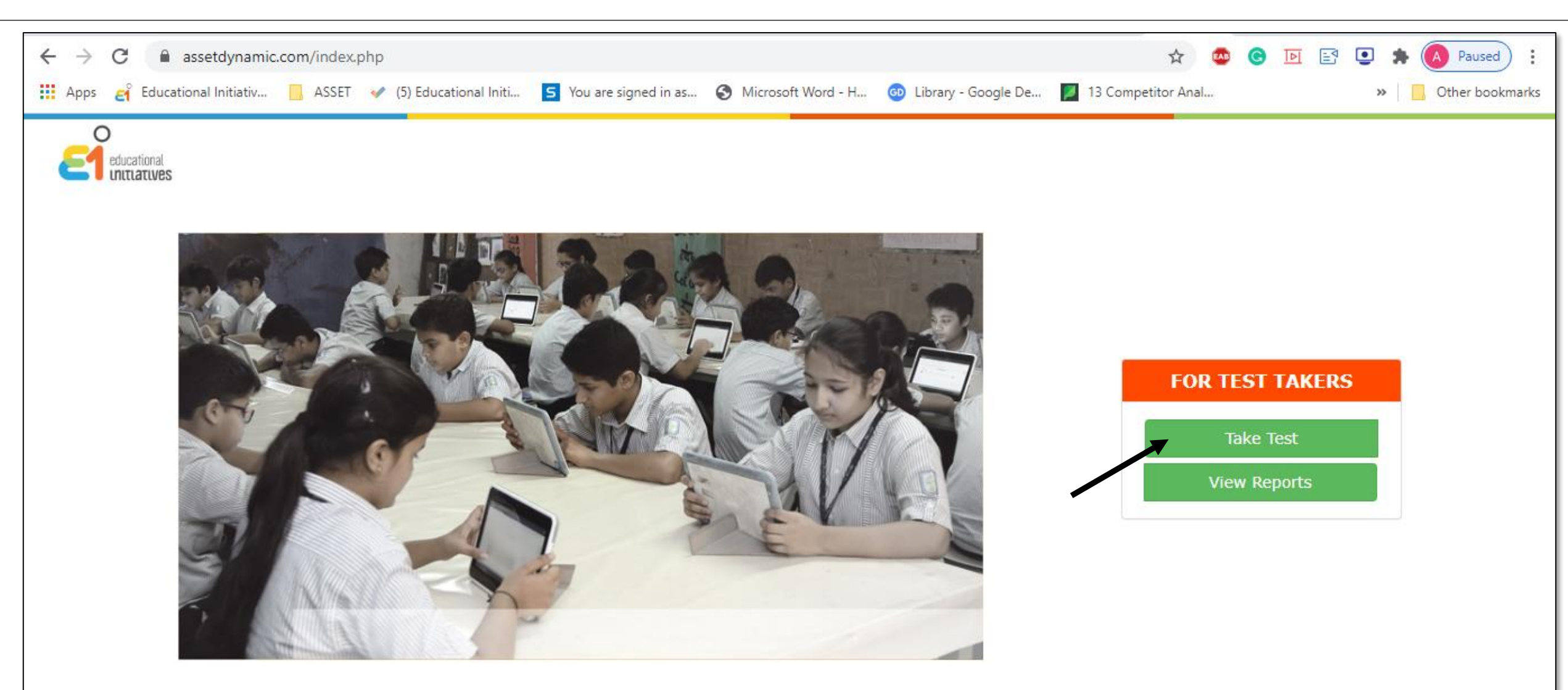

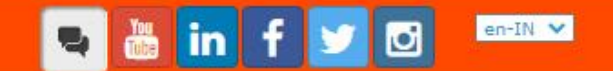

## Step 2: Enter the 4 digit 'Test Code' provided by your teacher and click on 'Next' button

| ← → C 🔒 assetdynamic.com/testForm.php                          |                                                                   | ☆ 🙆 🖸 📑            | 💽 🗯 🔕 Paused 🗄        |
|----------------------------------------------------------------|-------------------------------------------------------------------|--------------------|-----------------------|
| 🔛 Apps 🧉 Educational Initiativ 📃 ASSET 🛷 (5) Educational Initi | S You are signed in as S Microsoft Word - H 💿 Library - Google De | 13 Competitor Anal | »   📙 Other bookmarks |
| educational<br>Initiatives                                     |                                                                   |                    |                       |
|                                                                | Candidate Login 📀                                                 |                    |                       |
|                                                                | Test code:*                                                       |                    |                       |
|                                                                | Enter test code here Eg.1234                                      |                    |                       |
|                                                                | Next 🔶                                                            |                    |                       |
|                                                                |                                                                   |                    |                       |
|                                                                |                                                                   |                    |                       |
|                                                                |                                                                   |                    |                       |
|                                                                |                                                                   |                    |                       |
|                                                                |                                                                   |                    |                       |
|                                                                |                                                                   |                    |                       |
|                                                                |                                                                   |                    |                       |
|                                                                |                                                                   |                    |                       |
|                                                                |                                                                   |                    |                       |

## Step 3: Enter the 'Student ID' provided by your teacher and click on 'Submit' button

| ← → C   assetdynamic.com/testForm.php                          |                                                                  | 🖈 💩 🖻 🖻              | a 💽 🛊 🚺 Paused 🗄  |
|----------------------------------------------------------------|------------------------------------------------------------------|----------------------|-------------------|
| 🗰 Apps 😝 Educational Initiativ 📙 ASSET 🛷 (5) Educational Initi | You are signed in as 📀 Microsoft Word - H 💿 Library - Google De. | 🗾 13 Competitor Anal | » Other bookmarks |
| educational                                                    |                                                                  |                      |                   |
|                                                                | Candidate Login 📀                                                |                      |                   |
|                                                                | Test code: 7335                                                  |                      |                   |
|                                                                | Student ID:*                                                     |                      |                   |
|                                                                | Enter Student ID here                                            |                      |                   |
|                                                                | Submit 🗲                                                         |                      |                   |
|                                                                |                                                                  |                      |                   |
|                                                                |                                                                  |                      |                   |
|                                                                |                                                                  |                      |                   |
|                                                                |                                                                  |                      |                   |
|                                                                |                                                                  |                      |                   |
|                                                                |                                                                  |                      |                   |
|                                                                |                                                                  |                      |                   |
|                                                                |                                                                  |                      |                   |
|                                                                |                                                                  |                      |                   |

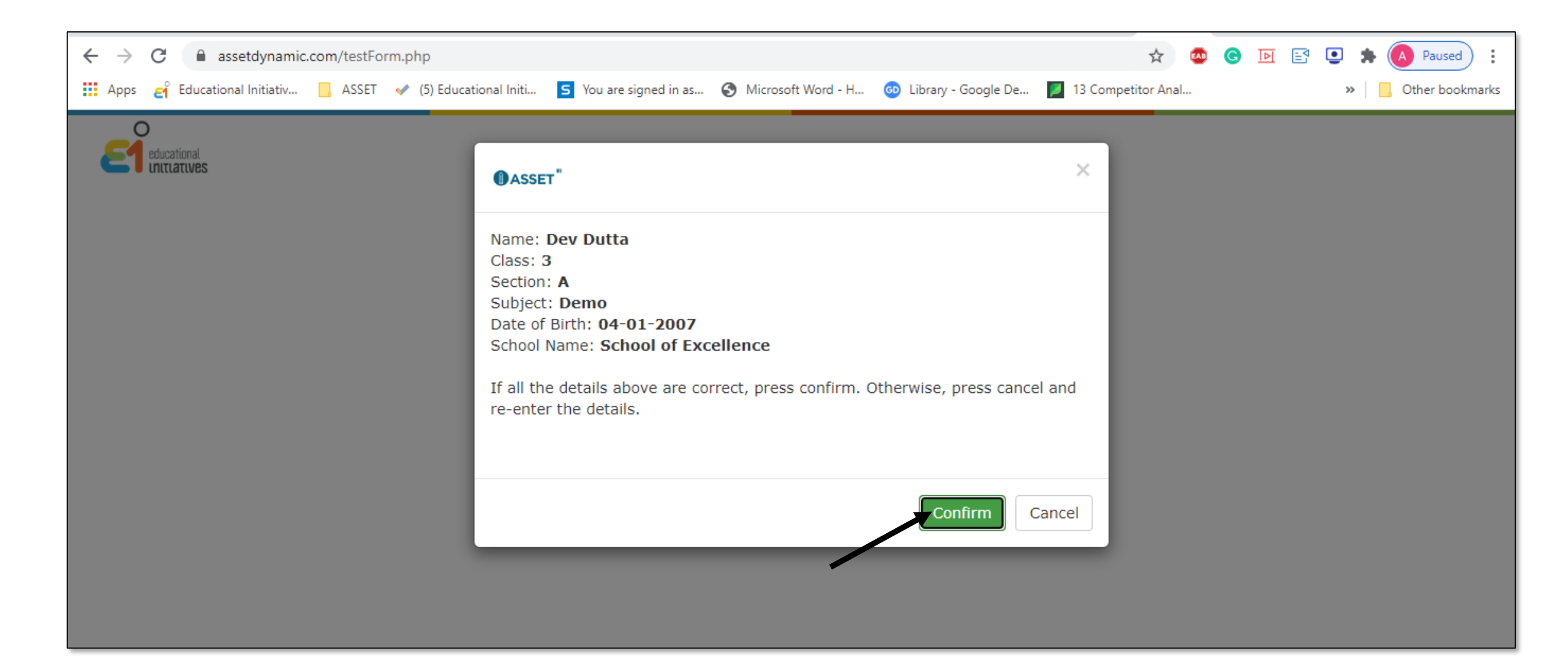

| ()ASSET" |                                                                                                    | Logout |
|----------|----------------------------------------------------------------------------------------------------|--------|
|          | The test consists of <b>14 Questions.</b> The time available is <b>50 Minutes.</b>                                                                                          |        |
|          | Nou will score one point for each correctly answered question - no points will be deducted for wrong answers.                                                               |        |
|          | Nou can see the time remaining on the top of the of the page.                                                                                                    |        |
|          | After selecting an answer, go to the next question by clicking on 'Next Question'.                                                                                          |        |
|          | 🖋 You may jump to any question simply by clicking that question number on the left bar. You can change your answers, too.                                                   |        |
|          | 🖋 If you are unsure of an answer and want to come back to the question later, you may click on <b>'Mark'</b> the question. A marked question will be highlighted in orange. |        |
|          | Click 'End Test' when you have answered all the questions.                                                                                                    |        |
|          | Start Test                                                                                                    |        |

# On clicking the Start test button, you will land at the Testing Interface

| OASSET" Science - Grade 3                                                                       | <u></u>                                                                                                    | •    | 🕘 Time left: 45 min                          | Ques. left: 30/30                     | [Aarthi Muralidharan] |  |
|-------------------------------------------------------------------------------------------------|----------------------------------------------------------------------------------------------------|------|----------------------------------------------|---------------------------------------|-----------------------|--|
| Question Panel                                                                                  |                                                                                                    |      |                                              |                                       | P Mark                |  |
| 1 2 3 4 5<br>6 7 8 9 10<br>11 12 13 14 15<br>16 17 18 19 20<br>21 22 23 24 25<br>26 27 28 29 30 | Some traffic lights have timers to show how much time is left<br>image shown here, the number 48 indicates that after 48 second<br>the second second | t fo | or the light to char<br>nds, the red light w | ige colour. For ex<br>ill turn green. | kample, in the        |  |
| Answered                                                                                        | How doos such a timer halp?                                                                                                    |      |                                              |                                       |                       |  |
| Marked for review                                                                               | How does such a timer help?                                                                                                    |      |                                              |                                       |                       |  |
| End Test                                                                                        | A OIt allows people to save fuel by switching their vehicles                                                                                                    | of   | ff.                                          |                                       |                       |  |
|                                                                                                 | ${f B}$ $\odot$ It helps the policemen catch people who break rules at the crossing.                                                                                                    |      |                                              |                                       |                       |  |
|                                                                                                 | C O It helps people to know the amount of traffic at the cros                                                                                                    | ossi | ing at any time.                             |                                       |                       |  |
|                                                                                                 | It allows the policemen to measure how fast the vehicle.                                                                                                    | es a | are moving at the o                          | crossing.                             |                       |  |
|                                                                                                 |                                                                                                    |      |                                              |                                       |                       |  |
|                                                                                                 |                                                                                                    |      |                                              |                                       |                       |  |
|                                                                                                 |                                                                                                    |      |                                              |                                       |                       |  |

**Step 6:** After clicking on your answer, click on **'next question'** (red arrow) to move to the next question. You can also mark a question by clicking on **'mark'** (black arrow) for reviewing at a later point, before submitting the test

| OASSET" Science - Grade                                                                                                    | 3                 |                                                                                                    |                                                                               | <b></b>                   | O Time left: 45 min                                                | Ques. left: 30/30 | [Aarthi Muralidharan] |
|----------------------------------------------------------------------------------------------------|-------------------|----------------------------------------------------------------------------------------------------|-------------------------------------------------------------------------------|---------------------------|--------------------------------------------------------------------|-------------------|-----------------------|
| Asset"       Science - Grade         Question Panel       1       2       3       4       5         6       7       8       9       10       1         11       12       3       4       5       6         6       7       8       9       10       1         11       12       13       14       15       1         16       17       18       19       20       2       2       2       2       2       2       2       2       2       2       2       2       2       2       2       2       2       2       2       2       2       2       2       2       2       2       2       2       2       2       2       2       2       2       2       2       2       2       2       2       2       2       2       2       2       2       2       2       2       2       2       2       2       2       2       2       2       2       2       2       2       2       2       2       2       2       2       2       2       2       2       2       2< | 1 Si              | ome traffic lights have timers to<br>hage shown here, the number 48                                                         | show how much time is<br>indicates that after 48                              | Ieft f<br>seco            | Time left: 45 min<br>for the light to chan<br>nds, the red light w | Ques. left: 30/30 | [Aarthi Muralidharan] |
| 26 27 28 29 30<br>Unanswered<br>Answered<br>Marked for review<br>End Test                                                                                                    | н                 | ow does such a timer help?                                                                                                  | by switching their vehic                                                      | cles o                    | ·ff.                                                               |                   |                       |
|                                                                                                    |                   | <ul> <li>It helps the policemen catch</li> <li>It helps people to know the</li> <li>It allows the policemen to m</li> </ul> | people who break rules<br>amount of traffic at the<br>easure how fast the veh | s at t<br>cross<br>nicles | he crossing.<br>sing at any time.<br>are moving at the o           | crossing.         |                       |
|                                                                                                    | Previous Question |                                                                                                    |                                                                               |                           |                                                                    |                   | Next Question 🤿       |

# **Step 7:** Once the test is answered and reviewed, ensure you click on **'end test'** to submit your responses.

| OASSET" Science - Grad                                                                                      | e 3               |                                                                                                    | Ŷ                                                                                         | 🕑 Time left: 45 min                                            | Ques. left: 30/30                      | [Aarthi Muralidharan]  |
|----------------------------------------------------------------------------------------------------|-------------------|----------------------------------------------------------------------------------------------------|-------------------------------------------------------------------------------------------|----------------------------------------------------------------|----------------------------------------|------------------------|
| Question Panel  1 2 3 4 5 6 7 8 9 10 11 12 13 14 15 16 17 18 19 20 21 22 23 24 25 26 27 28 29 30 Unanswered | 1 S<br>ir         | ome traffic lights have timers to show how<br>mage shown here, the number 48 indicates to<br>the number 48 indicates to<br>the number 48 i | much time is left t                                                                       | for the light to char<br>nds, the red light w                  | nge colour. For ex<br>rill turn green. | Mark<br>kample, in the |
| Answered<br>Marked for review                                                                               | Previous Question | Now does such a timer help?                                                                                                    | ng their vehicles c<br>no break rules at t<br>traffic at the cross<br>v fast the vehicles | off.<br>he crossing.<br>sing at any time.<br>are moving at the | crossing.                              | Next Question •        |